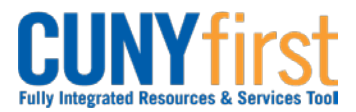

## Procurement Other P-Card and Expenses

## **Cancel Travel Authorization**

An approved Travel Authorization that has not yet been copied to an Expense Report may be cancelled by the employee. The cancellation process runs a Budget Check to unencumber (release) the funds.

| Step     | Action                                                                                                    |
|----------|----------------------------------------------------------------------------------------------------|
| 1.       | <ul> <li>Enter <u>https://home.cunyfirst.cuny.edu</u> in your browser's address bar:</li> <li>Enter your Username and Password and click the Log In button.</li> <li>From the Enterprise Menu, select the Financials Supply Chain link.</li> </ul>                                                                                                    |
| 2.       | Navigate to: Employee Self-Service > Travel and Expenses > Travel Authorization<br>> Cancel.                                                                                                    |
| 3.       | On the Cancel Approved Travel Authorization page, select the Checkbox of the Travel Authorization/s to cancel and then click the Cancel Selected Travel Authorization(s) button.                                                                                                    |
| 4.       | The Save Confirmation page displays. Click the OK button.<br>Note: The Travel Authorization Status updates to Closed.<br>Note: The Cancelled Travel Authorization is available to be deleted.                                                                                                    |
|          | End of Procedure.                                                                                                    |
| 3.<br>4. | On the Cancel Approved Travel Authorization page, select the checkbox of Travel Authorization/s to cancel and then click the Cancel Selected Travel Authorization(s) button.<br>The Save Confirmation page displays. Click the OK button.<br>Note: The Travel Authorization Status updates to Closed.<br>Note: The Cancelled Travel Authorization is available to be deleted.<br>End of Procedure. |